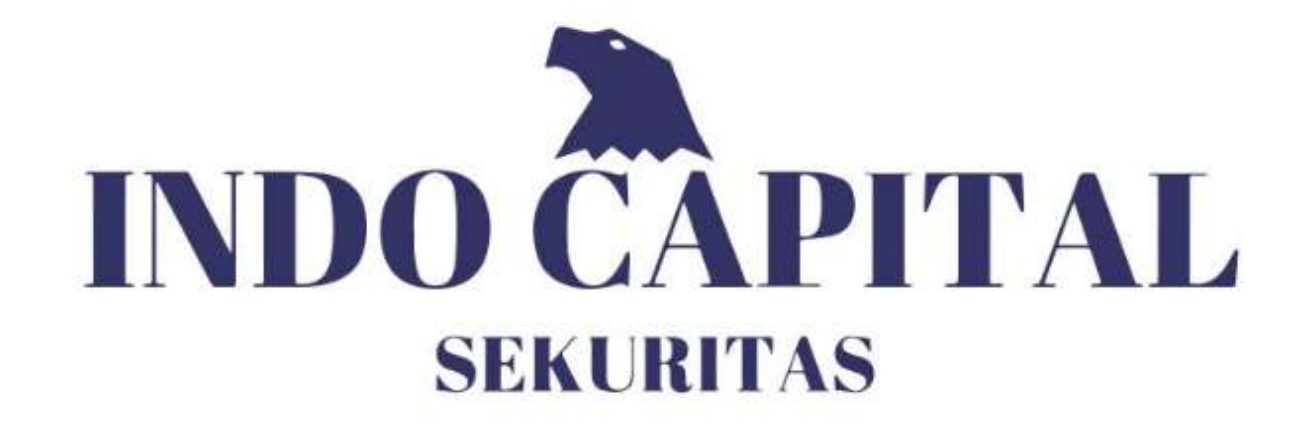

# Manual Book Mobile Application PT Indo Capital Sekuritas

# 1. LOGIN

- Masukkan User Name dan Password pada kotak yang tersedia
- Klik tombol "Login" untuk masuk ke dalam aplikasi

| IND         | O CAPITAL<br>SEKLIBITAS |
|-------------|-------------------------|
| <b>[</b> 1, | SERURITAS               |
| Username    |                         |
|             |                         |

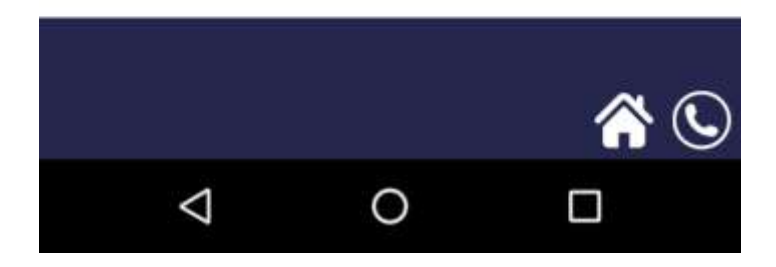

2. MENU

# 2.1. Menu Atas

Ke menu Utama

Tombol untuk Logout

IDX Time: 09:48:46 PW

٩

#### 2.2. Menu Utama

Ξ

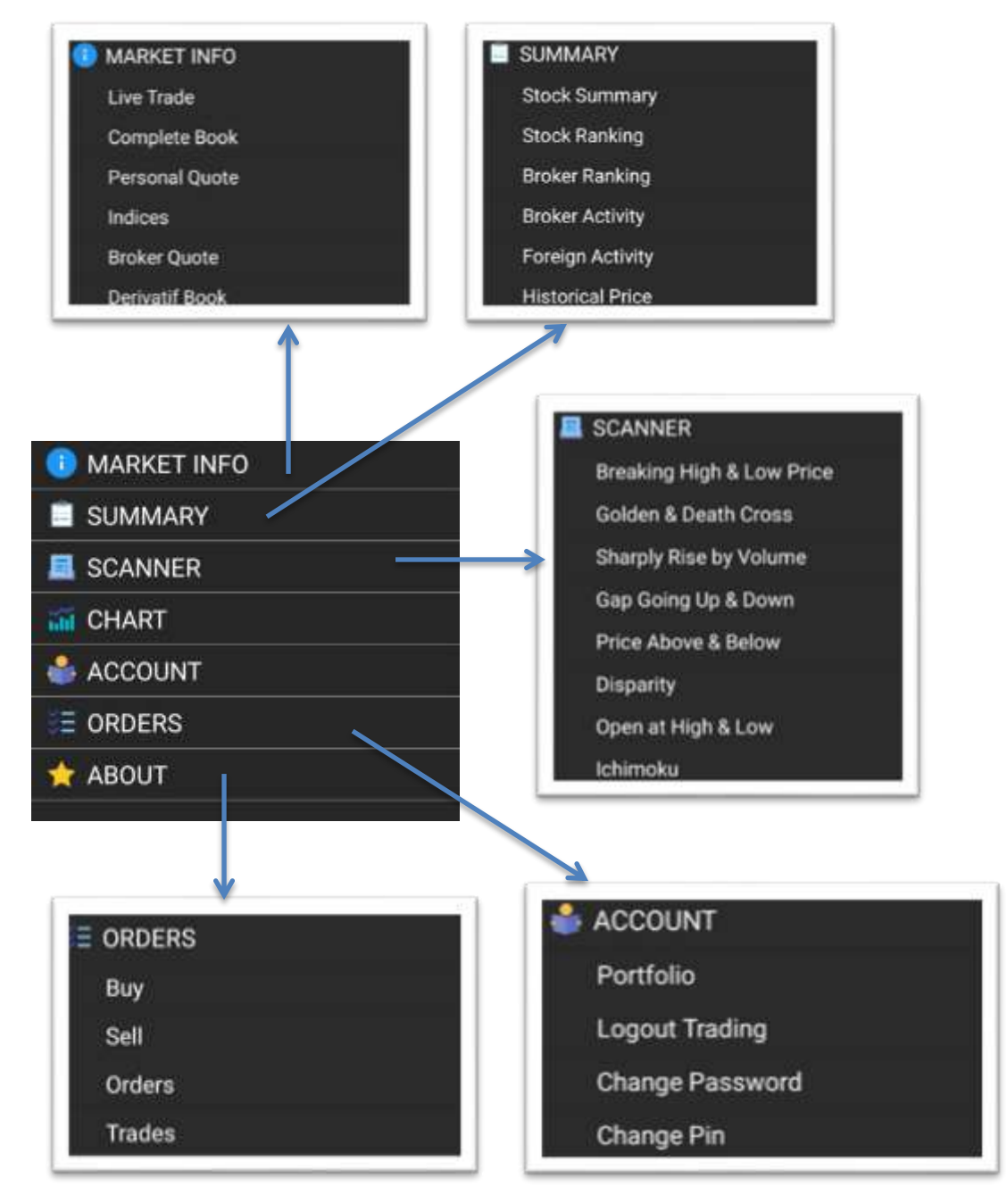

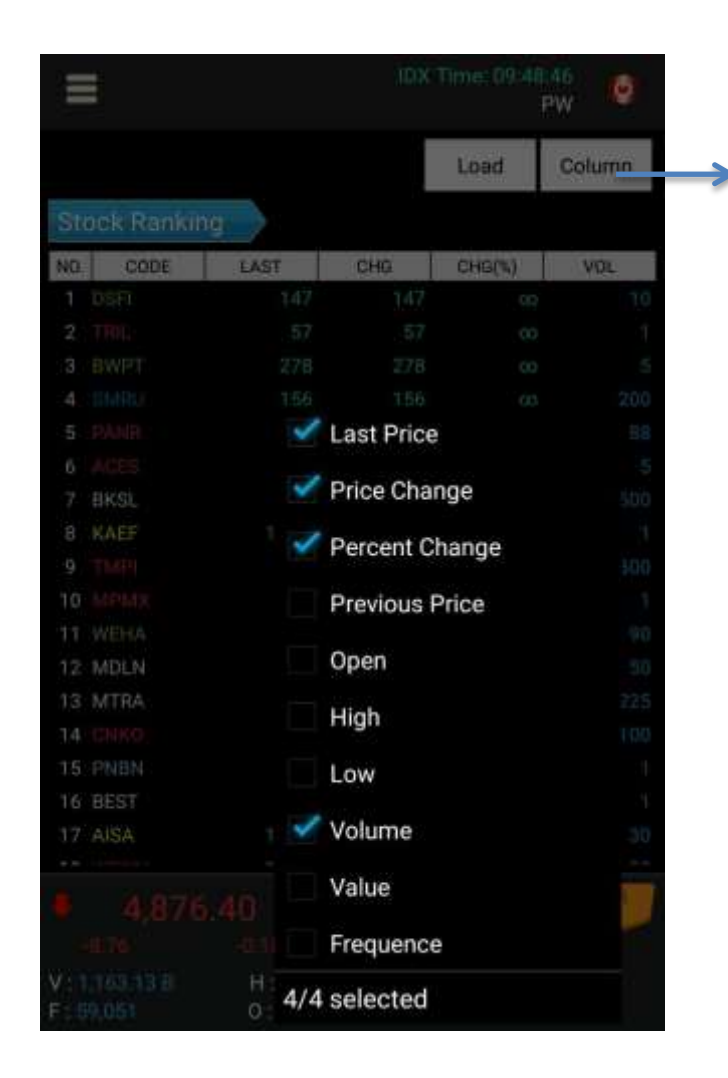

Klik Tombol Column untuk mengatur kolom yang akan ditampilkan pada layar

|        | LAST  | CHG | CHG(%) | VOL   |
|--------|-------|-----|--------|-------|
| ADINIO | 104   | 9   | 0.00   |       |
|        | 7,900 | 400 | 5,33   | 10    |
|        | 84    |     | 6.33   | з     |
|        | 370   | -4  | 1.09   | 2,980 |
| INCO   | 1,865 | 25  | 1.36   | 771   |
|        | 93    |     | 10.71  | 1     |
| PPRO   | 227   | 0   | 0.00   | 60    |
| RBMS   | 76    |     | 8,57   | 57    |
| TAXI   | 236   |     | 1.29   | 7,950 |
| WIIM   | 410   | 20  | 5.13   | Ť.    |
|        |       |     |        |       |

# Klik pada header untuk melakukan pengurutan (sort) data

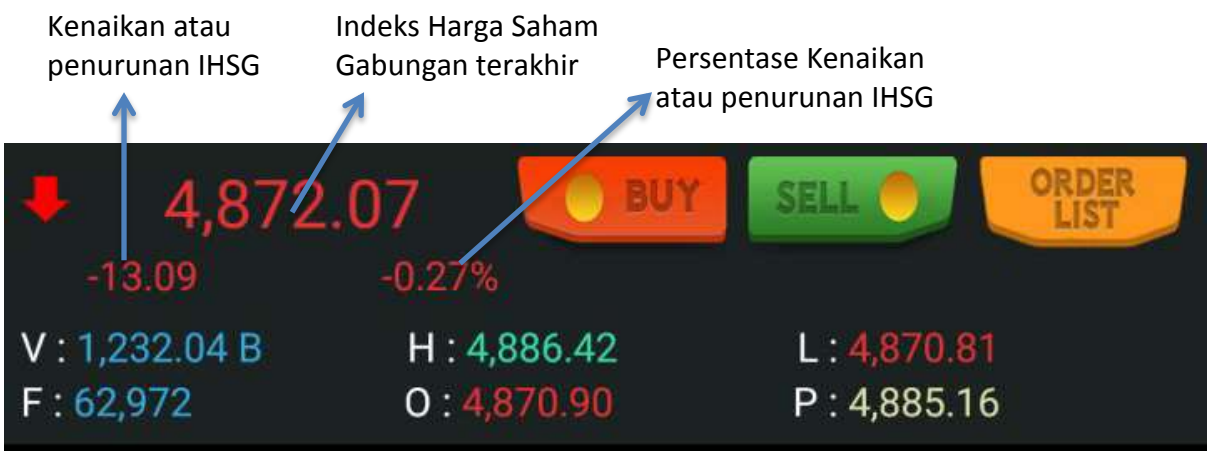

Gambar diatas menampilkan IHSG & nilai total perdagangan seluruh saham, yang terupdate tiap beberapa saat, keterangan dari kiri ke kanan :

- V : Total nilai transaksi seluruh saham yang terjadi hingga hari ini dalam satuan Milyar
- H : Harga tertinggi Indeks yang terjadi hari ini
- L: Harga terendah Indeks yang terjadi hari ini
- F: Total frekuensi transaksi seluruh saham yang terjadi hari ini
- O : Harga Indeks pembukaan hari ini
- P : Harga penutupan Indeks kemarin

#### 3. Account

#### **3.1. Portfolio**

Layar ini untuk melihat saham-saham dan jumlah uang yang dimiliki nasabah, serta melihat potensi keuntungan dan kerugiannya.

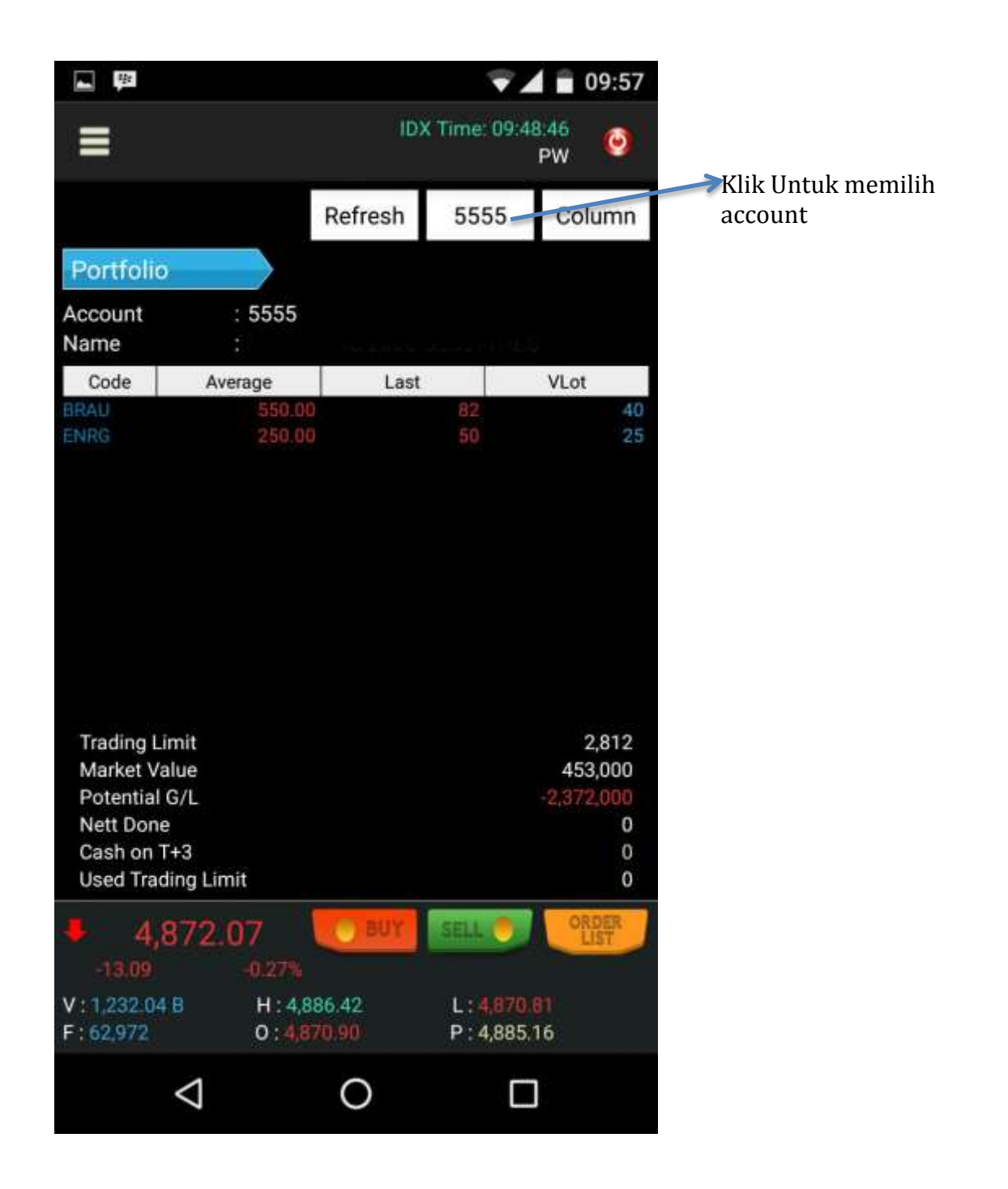

#### Keterangan Portofolio

- Trading Limit : Jumlah total limit yang dimiliki nasabah untuk melakukan pembelian
- Market Value : Total value (dalam rupiah) saham dari keseluruhan saham yang dimiliki nasabah pada account yg dipilih
- Potential G/L : Keuntungan atau Kerugian yang dihitung dari keselururhan saham yang dimiliki
- Nett Done : Net transaksi yang terjadi hari ini
- Cash on T+3 : Jumlah cash yang jatuh tempo pada saat T+3 (Cash Balance + Net Done)

- Code : Kode saham yang dimiliki nasabah
- Avg : Harga rata-rata saham yang dimiliki nasabah
- Last : Harga saham saat ini
- VLot: Jumlah saham yang dimiliki nasabah dalam satuan lot

#### 3.2. Login Trading

- Untuk Melihat informasi yang lengkap dan melakukan transaksi jual atau beli saham harus melakukan Login trading terlebih dahulu.
- Masukkan Pin pada kotak yang tersedia, Lalu tekan tombol "Login Trading".

|              |               |       |     | $\nabla$ | 0       | 9:49   |
|--------------|---------------|-------|-----|----------|---------|--------|
| =            |               |       |     |          | 46<br>W | 6      |
| Live Trade   | $\rightarrow$ |       |     |          |         |        |
| Time         | Code          | Price | Vol | Chg      | В       | S      |
| 09:49:23     |               |       |     |          |         |        |
| 09:49:23     |               |       |     |          |         |        |
| 09:49:23     |               |       |     |          |         |        |
| 09:49:23     |               |       |     |          |         |        |
| 09:49:23     |               |       |     |          |         |        |
| 09:49:23     |               |       |     |          |         |        |
| 09:49:23     |               |       |     |          |         |        |
| 00-40-23     |               |       |     |          |         |        |
| LOGIN 1      | RADIN         | G     |     |          |         |        |
| Passv        | word          |       |     |          |         |        |
| c            | CANCEL        |       | SL  | JBMIT    |         | ×<br>D |
| 09:49:24     |               |       |     |          |         |        |
| 09:49:24     |               |       |     |          |         |        |
| 09:49:24     |               |       |     |          |         |        |
| 09:49:24     |               |       |     |          |         |        |
| 09:49:25     | PPRO:         |       |     |          |         |        |
| 09:49:25     |               |       |     |          |         |        |
| 09:49:25     | SMRA          |       |     |          |         |        |
| 09:49:23     |               |       |     |          |         |        |
| 4 4.87       |               |       |     |          |         |        |
| 531          |               |       |     |          |         |        |
| AV - day men | 10 - C        |       |     |          |         |        |
|              | n             |       |     | ADDE     |         |        |
| P-100,304    | 0:            |       |     | 4,083.10 |         |        |
| <            | 7             | 0     |     |          |         |        |

# 3.3. Change Password

• Menu ini untuk mengubah password

• Jika ingin mengubah password, masukkan password lama, kemudian masukkan password baru pada kotak *new* password dan ulangi masukkan password baru pada kotak *confirm* password, lalu tekan tombol *Submit*, dan Password otomatis berubah menjadi password yang baru.

|                        |            | VA i                    | 09:57         |
|------------------------|------------|-------------------------|---------------|
|                        | 1          | DX Time: 09:48:46<br>PW | 0             |
| Change Pass            | word       |                         |               |
| Old Password           |            |                         |               |
|                        |            |                         |               |
| New Passwor            | d          |                         |               |
|                        |            |                         |               |
| Confirm Pass           | word       |                         |               |
|                        |            |                         |               |
|                        | SUBMIT     |                         |               |
|                        |            |                         | - 61          |
|                        |            |                         |               |
|                        |            |                         |               |
|                        |            |                         |               |
| 4,871                  | 90 🚺 BUY   | SELL 🌖                  | ORDER<br>LIST |
| -18.26<br>V:1,234.25 B | H:4,886.42 | L:4,870/81              |               |
| F:63,076               | 0:4,870.90 | P:4,885.16              |               |
| $\bigtriangledown$     | 0          |                         |               |

#### 3.3 Change PIN

- Menu ini untuk mengubah PIN login trading
- Jika ingin mengubah PIN, masukkan PIN lama, kemudian masukkan PIN baru pada kotak *new* PIN dan ulangi masukkan PIN baru pada kotak *confirm* PIN, lalu tekan tombol *Submit*, dan PIN otomatis berubah menjadi PIN yang baru.

|                          |                              | ₹4                                  | 09:57 |
|--------------------------|------------------------------|-------------------------------------|-------|
| =                        | - IC                         | 02 Time: 09:48:46<br>PW             | 0     |
| Change PIN               |                              |                                     |       |
| Old PIN                  |                              |                                     |       |
| New PIN                  |                              |                                     |       |
| Confirm PIN              |                              |                                     |       |
|                          | SUBMIT                       |                                     |       |
|                          |                              |                                     |       |
|                          |                              |                                     |       |
|                          |                              |                                     |       |
|                          |                              |                                     |       |
| 4,872.0                  | )3 US BUY                    | SELL                                | ORDER |
| V:1,234.76 B<br>F:63,122 | H : 4,886.42<br>0 : 4,870.90 | L : <b>4,870.81</b><br>P : 4,885.16 |       |
| $\bigtriangledown$       | 0                            |                                     |       |

#### 4. Market Info

#### 4.1. Live Trade

|            |                    |        |         | V.               |         | 9:49 |
|------------|--------------------|--------|---------|------------------|---------|------|
| =          |                    |        | IDX Tin | ne: 09:48:4<br>P | 16<br>W | ٥    |
| Live Trade |                    |        |         |                  |         |      |
| Time       | Code               | Price  | Vol     | Chg              | В       | S    |
| 09:49:35   | BWPT               | 288    | 2,039   | 10               | LG      | CC   |
| 09:49:35   | BWPT               | 288    | 461     | 10               | NI      | CC   |
| 09:49:35   | PGAS.NG            | 2,640  | 128,962 |                  |         |      |
| 09:49:35   | ASSA               | 132    | 250     |                  | NI      | MG   |
| 09:49:35   | AALI               | 17,675 |         |                  | KZ.     |      |
| 09:49:35   | SSMS               |        |         |                  | HD      | SA   |
| 09:49:35   | SSMS               |        |         |                  | HD      | MG   |
| 09:49:35   | SSMS               |        |         |                  | HD      | RG   |
| 09:49:36   | PBRX               | 580    | 31      |                  | YB      | GA   |
| 09:49:36   | PBRX               | 580    | 10      |                  | YB      | GA   |
| 09:49:36   | PBRX               | 580    | 63      |                  | YB      | KI   |
| 09:49:36   | PBRX               | 580    | 6       |                  | YB      | KI   |
| 09:49:36   | PBRX               | 580    | 31      |                  | YB      | KI   |
| 09:49:36   | PBRX               | 580    | 14      |                  | YB      | GA   |
| 09:49:36   | PBRX               | 580    | 53      |                  | YB      | GA   |
| 09:49:36   | PBRX               | 580    | 13      |                  | YB      | GA   |
| 09:49:36   | PBRX               | 580    | 61      |                  | YB      | GA   |
| 09:49:36   | PBRX               | 580    | 18      |                  | YB      | EL   |
| 09:49:36   | BBRI               | 11,175 | 10      | 25               | YP      | NI   |
| 09:49:36   | ANTM               | 474    | 123     | 4                | DX.     | XA   |
| 09:49:36   | ANTM               | 474    | 7       | 4                |         | XA   |
| 09:49:36   | ANTM               | 474    |         | 4                |         | XA   |
| 09:49:36   | ANTM               | 474    | 10      | 4                | CP      | XA   |
| 09:49:36   |                    | 474    | 32      | 4                | CS      | XA   |
| 4,8        | 80.59              |        | UY SE   | 11. 💿            | OR      | EFF. |
| -4.58      |                    | 6      |         |                  |         |      |
| V:883.86 B | H:4                | 886.42 | 1       | 14,870.81        |         |      |
| F: 55,506  | 0:4                | 870.90 | P       | : 4,885.16       |         |      |
|            | $\bigtriangledown$ | 0      |         |                  |         |      |

Menu ini digunakan untuk melihat pergerakan semua transaksi saham secara realtime

- Time : Waktu terjadinya transaksi
- Code : Kode saham
- Price : Harga saham perlembar
- Vol : Jumlah saham (dalam Lot) yang ditransaksikan
- *Chg* : Selisih harga antara harga Close (harga penutupan kemarin) dengan harga yang sedang terjadi transaksi
- B : Kode perusahaan Sekuritas yang membeli saham
- S: Kode perusahaan Sekuritas yang menjual saham

## **4.2. Complete Book**

| 0                   | ÷                           | 1                    |                              | 3                        |                  | 15:59                                   |
|---------------------|-----------------------------|----------------------|------------------------------|--------------------------|------------------|-----------------------------------------|
| ≡                   | ł                           |                      |                              | IDX Time:                | 15:59:22<br>PW   | ٢                                       |
| AAI                 | LI - As                     | tra Agro Le          | estari Tb                    | ik.                      |                  | -                                       |
| Cor                 | mplete                      | e Book               |                              |                          |                  |                                         |
| Last<br>Open<br>Vol | 17,800<br>17,825<br>25.64 1 | Prev<br>Chg<br>B Val | 17,700<br>100 (0.5<br>14,496 | High<br>56%) Low<br>M,Cp | 17,850<br>17,450 |                                         |
| Ę                   | B.Freq                      | B.Vol                | B.Price                      | S.Price                  | S.Vol            | S.Freq                                  |
|                     | 2                           | 1                    | 17,775                       | 17,800                   | 20<br>23         | 1 2                                     |
|                     |                             |                      | 17,725                       | 17,850                   | 180              | 10                                      |
|                     | 3                           | 94                   | 17,700                       | 17,875                   | 45               |                                         |
|                     |                             | 100                  | 17,675                       | 17,900                   | 248              | 15                                      |
|                     |                             | 168                  | 17,650                       | 17,925                   | 28<br>68         | 3                                       |
| F                   | Price                       | Volume               | Freq                         | Cha                      | irt              |                                         |
| 17                  | ,850                        | 7                    | 2                            |                          |                  | 11                                      |
| 17                  | ,825                        | 152                  | 40                           |                          |                  | AL-                                     |
| 17                  | 775                         | 443                  | 56                           | 12                       |                  | 11                                      |
| 17                  | 750                         | 493                  | RA                           | 1                        | 14               |                                         |
| 17                  | 725                         | 1.360                | 163                          | - M                      | M                | 1 ( ) ( ) ( ) ( ) ( ) ( ) ( ) ( ) ( ) ( |
| 17                  | 700                         | 6.034                | 592                          | 1 13-11                  |                  |                                         |
|                     |                             | 1.969                | 313                          | 1 1 1 1 1                | 45               | -                                       |
|                     |                             | 836                  | 108                          |                          |                  |                                         |
|                     |                             | 579                  | 95                           | 1                        |                  | -                                       |
|                     | 600                         | 582                  | 104                          | 1 + +                    |                  | 1 10                                    |
|                     | 4,8                         | 345.33               |                              | UY                       |                  | LIST                                    |
|                     |                             |                      | 1 000 10                     |                          |                  |                                         |
| F 25                | 646.32<br>54,988            | H:<br>0:             | 4,886.42                     | L:4<br>P:4               | 885.16           |                                         |
|                     |                             | $\triangleleft$      | 0                            |                          |                  |                                         |

- Klik kolom saham yang akan dipilih sehingga akan keluar layar untuk mencari kode saham.
- Menu ini untuk mengetahui informasi dan chart secara detil saham yang dipilih

# 4.3. Personal Quote

Menu ini untuk memantau pergerakan saham-saham tertentu yang ingin kita lihat dengan mengelompokkan sahammya.

| 0          | -                     |                          |           | <b>V</b>                 | 15:59      |
|------------|-----------------------|--------------------------|-----------|--------------------------|------------|
| Ξ          |                       |                          | IDX       | Time: 15:59:<br>F        | 22<br>PW 🧿 |
|            |                       |                          |           | Stock                    | Column     |
| Pe         | rsonal Quo            | ote                      |           |                          |            |
| NO.        | CODE                  | LAST                     | CHG       | CHG(%)                   | PREV       |
| 1          | AALI                  | 17,800                   | 100       | 0.56                     | 17,700     |
| 2          | ADES                  |                          |           | -2.31                    | 1,080      |
| 3          | ADHI                  | 2,760                    | 0         | 0.00                     | 2,760      |
| 4          | ADRO                  |                          |           | -0.71                    | 705        |
| 5          | TLKM                  | 3,400                    |           | -2.02                    | 3,470      |
|            |                       |                          |           |                          |            |
| *          | 4,845                 | .33                      | BUY       | SELL                     | ORDER      |
| V:4<br>F:2 | 1,846.32 B<br>154,988 | H : 4,886.<br>0 : 4,870. | 42.<br>90 | L:4,833.70<br>P:4,885.10 | 6          |
|            | $\bigtriangledown$    |                          | 0         |                          |            |

#### 4.4. Indices

Menu ini untuk melihat indeks stock di Indonesia sesuai dengan masing-masing sektor perusahaan

| =                  |              |     | lime 16.89.2<br>P | 0      |
|--------------------|--------------|-----|-------------------|--------|
| Indices            |              |     |                   | Column |
| NO. CODE           | LAST         | 06  | CHG(N)            | PREV   |
| 1 COMPOSITE        | 4,348        | -40 | 0.12              | 4,405  |
| 2 AGRE             | 1,845        |     |                   | 1,813  |
| 3 MINING           |              |     |                   | 908    |
| 4 BASICIND         |              |     |                   | 430    |
| 5 MISC-IND         |              |     |                   | 1,249  |
| 6 CONSUMER         |              |     |                   | 2,304  |
| 7 PROPERTY         |              |     |                   | 303    |
| 8 INFRASTRUC       |              |     |                   | 1,045  |
| 9. FINANCE         |              |     |                   | 710    |
| 10 TRADE           |              |     |                   | 840    |
| 11 MANUFAC-<br>TUR |              |     |                   | 1,287  |
| 12 LQ45            |              |     |                   | \$53   |
| 13 10/430          |              |     |                   | 451    |
| 14-38              |              |     |                   | 568    |
| 15 MBX             |              |     |                   | 1,408  |
| 16 088             |              |     |                   | 675    |
| 17 KOMPAS100       |              |     |                   | 1,063  |
| ● 4,845:<br>==#    | 33. 🥌<br>440 |     |                   |        |
| F:254.900          | 0:0000       |     | P. 4885.16        |        |
| $\bigtriangledown$ | C            | )   |                   |        |

## 4.5. Broker Ranking

Menu ini untuk melihat urutan ranking broker/sekuritas berdasarkan transaksi yang terjadi

| 0                  | n da            |                          | ▼⊿ 🗏 16:00 |                         |            |  |
|--------------------|-----------------|--------------------------|------------|-------------------------|------------|--|
| =                  |                 |                          | NO.        | анк 151992<br>Р         | e 💿        |  |
| Brok               | er Rankin       | a 🔪                      |            |                         |            |  |
| NO.                | CODE            | B.VAL                    | S.VAL      | N.VAL                   | T,VAL      |  |
|                    | , AD            | 0.00 8                   | 0.00.0     | 0.00 8                  | 0.00 8     |  |
|                    |                 | 9.10 B                   |            | 9,70.6                  | 8.84 1     |  |
|                    |                 | 33.86 B                  |            | 10.69 8                 | 57.U3 B    |  |
| 4                  |                 | 0.02 III                 | 0.26.8     |                         | 0.28 1     |  |
|                    |                 | 42.28 11                 | 40.92 B    | 1.35.8                  | 83.20 8    |  |
|                    |                 | 295.56 B                 | 165 BB B   | 129,67日                 | 461.44 0   |  |
|                    |                 | 5.54 E                   | 9.54 ft    |                         | 15.00 B    |  |
| 8                  | - Altr          |                          | 30.25 8    |                         | 52.06 E    |  |
|                    |                 | .g.10 ≘                  | 0 02 B     | 0,08 B                  |            |  |
| 10                 |                 |                          |            | 2.67.8                  | 16.80 8    |  |
|                    |                 | 1,163,000                | 1.09 1     | 0.64 8                  |            |  |
|                    |                 |                          |            |                         |            |  |
|                    |                 | 20.10.0                  |            | 12,20,8                 |            |  |
| 1.4                |                 |                          |            |                         |            |  |
| 15                 |                 | LLOS B                   | 88,72 B    |                         | 88788      |  |
| 16                 |                 | 0.00 11                  | 0.00 B     | 0.00 B                  |            |  |
|                    |                 |                          |            |                         | 239.96 8   |  |
| TB                 | BM              |                          |            | 0,00 B                  |            |  |
| 19                 |                 |                          |            |                         |            |  |
| 20                 | 80              |                          |            |                         |            |  |
| 23                 |                 |                          | 14.29 8    | 5.83.9                  | 95.41 B    |  |
|                    |                 |                          |            |                         |            |  |
| 23                 |                 |                          | D 86 B     | 53.32.0                 |            |  |
| 24                 |                 |                          |            |                         |            |  |
|                    | 4,845           | 33                       | 2012       |                         | 985<br>100 |  |
| V: 5,11<br>F - 254 | 57.14 B<br>046  | H : 4,886.<br>0 : 4,886. | 42         | L: 4099010<br>P: 488516 |            |  |
|                    | $\triangleleft$ |                          | 0          |                         |            |  |

#### 4.6. Derivatif Book

• Layar Derivatif ini menampilkan informasi yang lengkap mengenai bursa saham berjangka

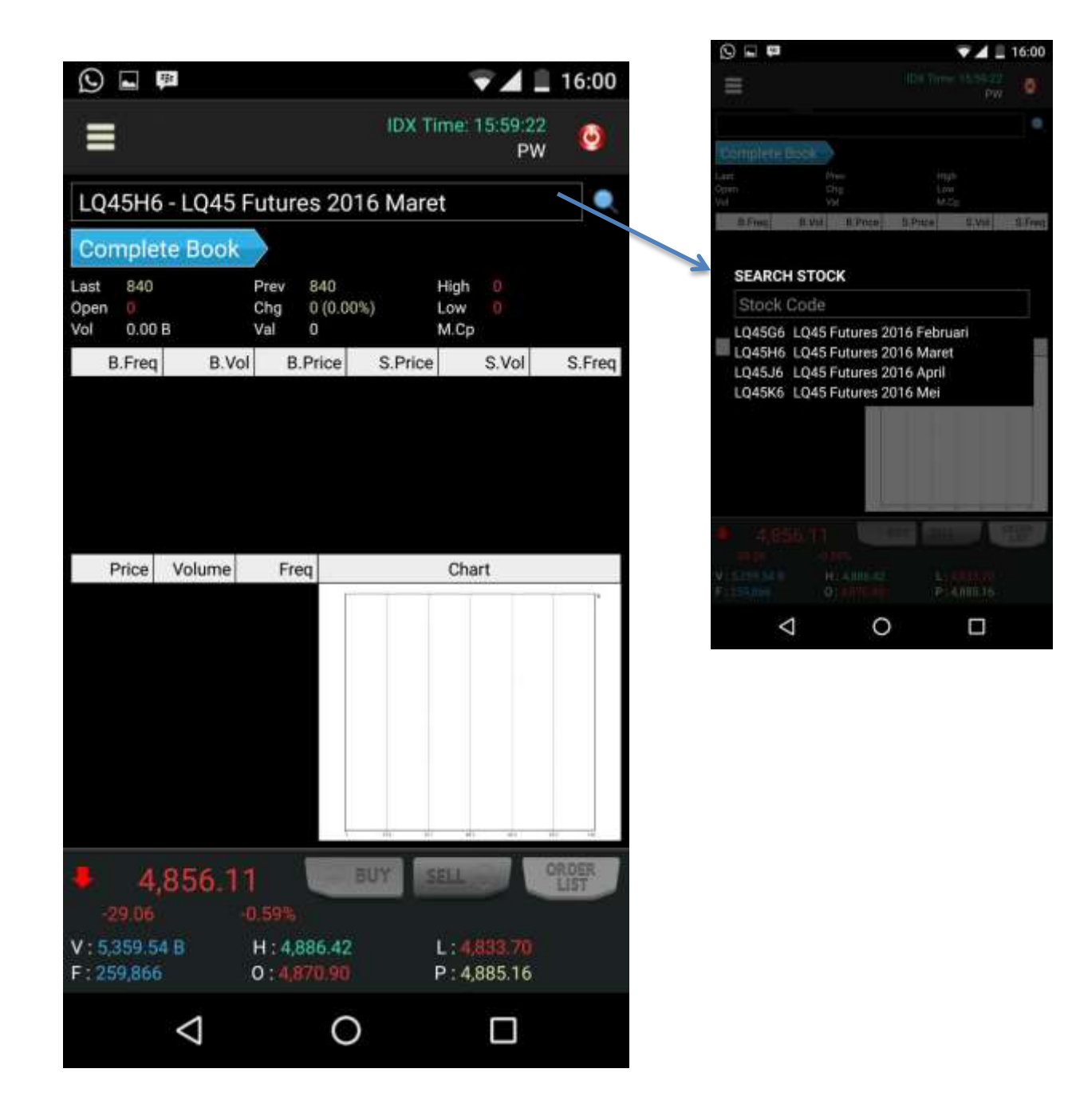

# 5. Summary

# 5.1. Stock Summary

Menu ini untuk melihat informasi saham per tiap *stock* yang ditransaksi oleh sekuritas mana dan berapa nilai serta volume sahamnya

| 🖬 💯 💎 🖌 💼 09:53 |                 |                          |       |                    |          |  |  |  |  |
|-----------------|-----------------|--------------------------|-------|--------------------|----------|--|--|--|--|
| =               |                 |                          | IDX T | ime: 09:48:4<br>PV | 6<br>V 🕑 |  |  |  |  |
| AALI            | - Astra Ag      | gro Lestari <sup>·</sup> | Tbk.  |                    |          |  |  |  |  |
| Stoc            | Stock Summary   |                          |       |                    |          |  |  |  |  |
| NO.             | CODE            | B.Vol                    | S.Vol | N.Vol              | T.Vol    |  |  |  |  |
| 1               |                 | 11                       | 0     | 11                 | 11       |  |  |  |  |
| 2               | PD              | 0                        | 10    | -10                | 10       |  |  |  |  |
| 3               |                 |                          | 0     | 1                  |          |  |  |  |  |
| 4               |                 | 21                       | 0     | 21                 | 21       |  |  |  |  |
| 5               |                 | 0                        | 8     |                    | 8        |  |  |  |  |
| 6               |                 | 0                        | 4     |                    | 4        |  |  |  |  |
| 7               |                 | 5                        | 5     | 0                  | 10       |  |  |  |  |
| 8               | SH              | 0                        |       |                    |          |  |  |  |  |
| 9               | ES              | 0                        | 10    | -10                | 10       |  |  |  |  |
| 10              | AT              | 1                        | 0     | 1                  |          |  |  |  |  |
| 11              | IF              | 1                        | 0     | 1                  |          |  |  |  |  |
| 12              | CC              |                          | 0     | 1                  |          |  |  |  |  |
| 13              |                 | 1                        | 0     | 1                  | 1        |  |  |  |  |
| 14              |                 | 3                        | 0     | 3                  | 3        |  |  |  |  |
| 15              |                 | 0                        | 6     |                    | 6        |  |  |  |  |
| 16              | AZ              | 0                        |       |                    |          |  |  |  |  |
| 17              | YB              | 1                        | 0     | 1                  |          |  |  |  |  |
| 18              | EP              | 2                        | 0     | 2                  | 2        |  |  |  |  |
| 19              |                 | 1                        | 0     | 1                  | 1        |  |  |  |  |
| 20              | GR              | 0                        | 2     |                    | 2        |  |  |  |  |
| 21              | KS              | 2                        | 0     | 2                  | 2        |  |  |  |  |
| 22              |                 | 10                       | 0     | 10                 | 10       |  |  |  |  |
|                 | 4,876.          | 61 👅                     | BUY   | ELL 🌖              | ORDER    |  |  |  |  |
| -84             | 55              | -0.18%                   |       |                    |          |  |  |  |  |
| V 116           | 59.68 B         | H : 4 886 4              | 2     | 1 4870.91          |          |  |  |  |  |
| F: 59,6         | 536             | 0 : 4,870.90             | 1     | P:4,885.16         |          |  |  |  |  |
|                 | $\triangleleft$ | (                        | C     |                    |          |  |  |  |  |

# 5.2. Stock Ranking

Menu ini untuk melihat informasi urutan ranking saham berdasarkan transaksi yang terjadi dari yang terbesar hingga yang tidak ada transaksi sama sekali

|     | 110                |         |        | <b></b>     | 09:53       |
|-----|--------------------|---------|--------|-------------|-------------|
|     |                    |         | IDX    | Time: 09:48 | :46<br>PW 🥝 |
|     |                    |         |        | Load        | Column      |
| Ste | ock Rankir         | ig      |        |             |             |
| NO. | CODE               | LAST    | CHG    | CHG(%)      | VOL         |
| 1   | AALI               | 17,825  | 125    | 0.71        | 38          |
| 2   | ADHI               | 2,760   | 0      | 0.00        | 231         |
| 3   | ADRO               | 710     | 5      | 0.71        | 2,189       |
| 4   | AKRA               | 7,150   | 25     | 0.35        | 194         |
| 5   | ANTM               | 472     | 2      | 0.43        | 1,134       |
| 6   | ASII               | 7,450   | 0      | 0.00        | 6,188       |
| 7   | ASRI               | 384     | 0      | 0.00        | 2,402       |
| 8   | BBCA               | 13,750  | -25    | -0.18       | 831         |
| 9   | BBNI               | 5,400   | 25     | 0.47        | 1,078       |
| 10  | BBRI               | 11,200  | 50     | 0.45        | 4,188       |
| 11  | BBTN               | 1,800   | 10     | 0.56        | 2,826       |
| 12  | BMRI               | 10,200  | 50     | 0.49        | 1,514       |
| 13  | BMTR               | 980     | 5      | 0.51        | 964         |
| 14  | BSDE               | 1,890   | -20    | -1.05       | 1,042       |
| 15  | CPIN               | 3,450   | -20    | 0.58        | 223         |
| 16  | GGRM               | 60,000  | -800   | -1.32       | 102         |
| 17  | HMSP               | 100,500 | -1,250 | 1.23        | 44          |
| 10  | 1000               | 15750   | ^      | 0.00        | 100         |
| ٠   | 4,877              | .85     | BUY    | SELL 💍      | ORDER       |
|     | 7 31               | +0,15%  |        |             |             |
| V:1 | ,161.42 B          | H:4,88  | 6.42   | L: 4,870.8  |             |
| F:5 | 8,866              | 0:4,87  | 0.90   | P:4,885.1   | 6           |
|     | $\bigtriangledown$ |         | 0      |             |             |

# 5.3. Broker Ranking

Menu ini untuk melihat informasi urutan ranking broker atau sekuritas berdasarkan transaksi yang terjadi

|       | -                  |           |         | <b>V</b>          | 09:54     |
|-------|--------------------|-----------|---------|-------------------|-----------|
| =     |                    |           | IDX 1   | Time: 09:48:<br>P | 46<br>W 🥝 |
| Brok  | er Rankin          | g         |         |                   |           |
| NO.   | CODE               | B.VAL     | S.VAL   | N.VAL             | T.VAL     |
| 1     | AD                 | 0.00 B    | 0.00 B  | 0.00 B            | 0.00 B    |
| 2     | AF                 | 0.10 B    | 0.10 8  | 0.00 B            | 0.20 B    |
| з     |                    | 3.10 B    | 5:79 B  | -2.69 B           | 8.89 B    |
| 4     | AH                 | 0.00 B    | 0.00 B  | 0.00 B            | 0.00 B    |
| 5     |                    | 7.24 B    | 7.95 B  | -0.71 B           | 15,19 B   |
| 6     |                    | 35.46 B   | 18.00 B | 17.46 B           | 53.47 B   |
| 7     | AN                 | 3.81 B    | 8.53 B  | -4.72 B           | 12.34 B   |
| 8     | AO                 | 5.76 B    | 3.67 B  | 2.09 B            | 9.43 B    |
| 9     | AP                 | 0.00 B    | 0.00 B  | -0.00 B           | 0.00 B    |
| 10    | AR                 | 0.36 B    | 0.54 B  | -0.18 B           | 0.90 B    |
| 11    | AT                 | 0.62 B    | 0.45 B  | 0.16 B            | 1.07 B    |
| 12    |                    |           |         |                   |           |
| 13    | AZ                 | 0.00 B    | 0.00 B  | 0.00 B            | 0.00 B    |
| 14    | BD                 | 11.08 B   | 2.34 B  | 8.74 B            | 13.42 B   |
| 15    | BF                 | 0.02 B    | 0.09 B  | -0.07 B           | 0.11 B    |
| 16    | BJ                 | 0.00 B    | 0.00 B  | 0.00 B            | 0.00 B    |
| 17    |                    | 11.96 B   | 29.69 B | -17.73 B          | 41.65 B   |
| 18    | BM                 | 0.00 B    | 0.00 B  | 0.00 B            | 0.00 B    |
| 19    |                    |           |         |                   |           |
| 20    | BQ                 | 0.00 B    | 0.00 B  | 0.00 B            | 0.00 B    |
| 21    |                    | 14.10 B   | 6.70 B  | 7.40 B            | 20.80 B   |
| 22    | BS                 | 1.36 B    | 0.66 B  | 0.70 B            | 2.03 B    |
| 23    |                    | 0.11 B    | 0.00 B  | 0.11 B            | 0.11 B    |
| 24    | BZ                 | 0.47 B    | 0.48 B  | -0.01 B           | 0.95 B    |
|       | 4,875.             | 58 🤇      | BUY     | SELL 🕘            | ORDER     |
|       | 59                 | 0.20%     |         |                   |           |
| V:1,1 | 71.10 B            | H:4,886.  | 42      | L: 4,870.81       |           |
| F:59  | 718                | 0:4,870.9 | 90      | P:4,885.10        | ó         |
|       | $\bigtriangledown$ |           | 0       |                   |           |

## 5.4. Broker Activity

Menu ini untuk melihat aktivitas transaksi saham yang dilakukan pada broker yang dipilih

|         | Br                 |              |                                                                                                    | ₹¥                  | 09:54    |
|---------|--------------------|--------------|----------------------------------------------------------------------------------------------------|---------------------|----------|
|         |                    |              | IDX T                                                                                                    | 'ime: 09:48:4<br>P\ | 6<br>N 🕗 |
| ZR -    | Bumipute           | ra Sekurita: | S                                                                                                    |                     |          |
| Brok    | er Activity        | $\sim$       |                                                                                                    |                     |          |
| NO.     | CODE               | B.Vol        | S.Vol                                                                                                    | N.Vol               | T.Vol    |
| 1       | APLN               | 2            | 0                                                                                                    | 2                   | 2        |
| 2       | TAXI               | 0            | 2,500                                                                                                    | -2,500              | 2,500    |
| 3       | MDLN               | 200          | 0                                                                                                    | 200                 | 200      |
| 4       | TRIS               | 1,725        | 0                                                                                                    | 1,725               | 1,725    |
| 5       | WEHA               | 130          | 0                                                                                                    | 130                 | 130      |
| 6       | CINT               | 1,850        | 0                                                                                                    | 1,850               | 1,850    |
| 7       | PNLF               | 956          | 0                                                                                                    | 956                 | 956      |
| 8       | KINO               | 50           | 0                                                                                                    | 50                  | 50       |
| 9       | MEDC               | 0            | 115                                                                                                    | -115                | 115      |
| 10      | TLKM               | 2,000        | 0                                                                                                    | 2,000               | 2,000    |
| 11      | CSAP               | 0            | 50                                                                                                    | -50                 | 50       |
| 12      | BWPT               | 0            | 5,000                                                                                                    | -5,000              | 5,000    |
| 13      | DSFI               | 0            | 1,000                                                                                                    | -1,000              | 1,000    |
| 14      | BMRI               | 2            | 0                                                                                                    | 2                   | 2        |
| 15      | PLAS               | 127          | 0                                                                                                    | 127                 | 127      |
| 16      | DILD               | 0            | 9                                                                                                    |                     | 9        |
| 17      | ITMG               | 0            | 39                                                                                                    | -39                 | 39       |
| 18      | AKRA               | 0            | 80                                                                                                    | -80                 | 80       |
| 19      | PGAS               | 102          | 0                                                                                                    | 102                 | 102      |
| 20      | PANR               | 0            | 11                                                                                                    | -11                 | 11       |
| 21      | TBIG               | 0            | 20                                                                                                    | -20                 | 20       |
| 22      | NIRO               | 1,000        | 0                                                                                                    | 1,000               | 1,000    |
|         | 4 877              | ck on Head   | BUY                                                                                                    |                     | ORDER    |
|         | THU ALL            | a a con      | and the second second se |                     | 6131     |
|         | 10                 | 0.15%        |                                                                                                    |                     |          |
| V:1,17  | 77.84 B            | H: 4,886.4   | 2                                                                                                    | L: 4,870.81         |          |
| F: 60,3 | 64                 | 0:4,870.9    | 0                                                                                                    | P:4,885.16          |          |
|         | $\bigtriangledown$ | (            | С                                                                                                    |                     |          |

# 5.5. Foreign Activity

Menu ini menampilkan informasi stock saham yang ditransaksikan oleh broker asing

|        | *                  |              |           | $\mathbf{v}$        | 09:55    |
|--------|--------------------|--------------|-----------|---------------------|----------|
| =      |                    |              | IDX 1     | ۲ime: 09:48:4<br>P\ | 6<br>N 🥝 |
| Fore   | ign Activi         | ty           |           |                     |          |
|        |                    |              |           |                     | Load     |
| NO.    | CODE               | B.Vol        | S.Vol     | N.Vol               | T.Vol    |
| 1      | AALI               | 847          | 1,009     | -162                | 1,856    |
| 2      | ACES               | 2,281        | 0         | 2,281               | 2,281    |
| 3      | ACST               | 5            | 0         | 5                   | 5        |
| 4      | ADHI               | 113          | 1,269     | -1,156              | 1,382    |
| 5      | ADRO               | 19,285       | 6,194     | 13,091              | 25,479   |
| 6      | AKRA               | 8,667        | 8,861     | -194                | 17,528   |
| 7      | ANTM               | 685          | 5,933     | -5,248              | 6,618    |
| 8      | APLN               | 1,292        | 6,077     | -4,785              | 7,369    |
| 9      | ASII               | 29,240       | 38,814    | -9,574              | 68,054   |
| 10     | ASRI               | 5,488        | 20,324    | -14,836             | 25,812   |
| 11     | BBCA               | 4,656        | 5,616     | -960                | 10,272   |
| 12     | BBKP               | 59           | 0         | 59                  | 59       |
| 13     | BBNI               | 41,723       | 21,041    | 20,682              | 62,764   |
| 14     | BBRI               | 26,342       | 25,338    | 1,004               | 51,680   |
| 15     | BBTN               | 74,468       | 24,548    | 49,920              | 99,016   |
| 16     | BDMN               | 183          | 114       | 69                  | 297      |
| 17     | BEST               | 6,762        | 15,513    | -8,751              | 22,275   |
| 18     | BHIT               | 1            | 2,758     | -2,757              | 2,759    |
| 19     | BIRD               | 90           | 0         | 90                  | 90       |
| 20     | BJBR               | 2,604        | 2,528     | 76                  | 5,132    |
| 21     | BJTM               | 349          | 0         | 349                 | 349      |
| 22     | BKS                | 6 65R        | 1.154     | 5 406               | 7,804    |
|        | Cli                | ck on Head   | er for So | rt Data             |          |
|        | 4,8                | CK OIT TIERE |           | Data                | ORDER    |
| 8.     | 20                 | -0.17%       |           |                     |          |
| V:1.19 | 93.03 B            | H:4,886.4    | 2         | L:4,870.81          |          |
| F:60,8 | 311                | 0 : 4,870.9  | 0         | P:4,885.16          |          |
|        | $\bigtriangledown$ | (            | С         |                     |          |

# 5.6. Historical Price

Menu ini untuk mengetahui informasi historikal harga per stock saham

|     | <del>1</del> 91 |              |             | Ţ.          | 09:55      |
|-----|-----------------|--------------|-------------|-------------|------------|
|     |                 |              | IDX         | Time: 09:48 | 46<br>PW 🙆 |
| AA  | LI - Astra      | a Agro Lesta | ri Tbk.     |             | Column     |
| His | storical F      | Price        |             |             |            |
| NO. | CODE            | LAST         | CHG         | CHG(%)      | VOL        |
| 1   | 20160322        | 17,825       | 125         | 0.71        | 38         |
| 2   | 20160321        | 17,825       | 0           | 0.00        | 13         |
| 3   | 20160318        | 17,800       | 0           | 0.00        | 39         |
| 4   | 20160317        | 17,700       | -100        | -0,56       | 35         |
| 5   | 20160316        | 17,550       | 50          | 0.29        | 82         |
| 6   | 20160315        | 17,300       | 100         | 0.58        | 51         |
| 7   | 20160314        | 17,225       | 175         | 1.03        | 82         |
| 8   | 20160311        | 17,500       | 0           | 0.00        | 261        |
| 9   | 20160310        | 15,750       | -50         | -0.32       | 160        |
| 10  | 20160308        | 15,900       | 15,900      | 00          | 120        |
| 11  | 20160307        | 15,775       | 675         | 4.47        | 23,842     |
| 12  | 20160304        | 15,100       | 200         | 1.34        | 13,699     |
| 13  | 20160303        | 14,900       | -100        | -0.67       | 17,421     |
| 14  | 20160302        | 15,000       | 25          | 0.17        | 37,733     |
| 15  | 20160301        | 14,975       | 125         | 0.84        | 15,232     |
| 16  | 20160229        | 14,850       | 700         | 4.95        | 21,346     |
| 17  | 20160226        | 14,150       | -875        | -5.82       | 57,548     |
| 18  | 201602          |              | 2 Mg        | 110         | 82.809     |
| ŧ   | 4,8             | Click on Hea | ider for So | rt Data     | ORDER      |
|     | 7.12            | -0.15%       |             |             |            |
| V:1 | ,204,77 B       | H:4,886      | i.42        | L: 4,870,8  |            |
| F:6 | 1,238           | 0:4,870      | .90         | P:4,885.1   | 6          |
|     | <               | 1            | 0           |             |            |

# 6. Scanner

Menu ini untuk memberikan data saham yang memenuhi pada masing-masing kriteria teknikal analisis

| - <b>1</b> 91   |            |       | ₹.                | 09:56      |
|-----------------|------------|-------|-------------------|------------|
| =               |            | IDX 1 | Time: 09:48:<br>F | 46<br>PW 🥝 |
| Break High      | 5 L        | ast   | Scan              | Column     |
| Break High o    | r Low Scam | শ     |                   |            |
| NO. CODE        | LAST       | CHG   | CHG(%)            | VOL        |
| 1 ADME          | 3,070      | 3,070 | 00                |            |
| 2 ADMG          | 102        | 3     | 3.03              | 1          |
| 3 AGRO          | 93         | 93    | 00                | 1          |
| 4 AGRS          | 104        | 104   | 00                | 2          |
| 5 AMAG          | 375        | 375   | 00                |            |
| 6 AMFG          | 7,100      | 7,100 | 60                | ) j        |
| 7 ASSA          | 130        | 130   | 00                | 7          |
| 8 BBCA          |            |       |                   | . 831      |
| 9 BBRI          | 11,200     | 50    | 0.45              | 4,188      |
| 10 BBTN         | 1,800      | 10    | 0.56              | 2,826      |
| 11 BCIP         | 810        | 810   | 00                | 341        |
| 12 BDMN         | 4,125      | 4,125 | 00                |            |
| 13 BIKA         | 1,515      | 1,515 | 00                | 10         |
| 14 BIPP         | 118        | 118   | 00                | 50         |
| 15 BIPP-W       | 15         | 15    | 00                | 1,222      |
| 16 BISI         | 1,790      | 1,790 | 00                |            |
| 17 BKDP         | 94         | 94    | 00                | 199        |
|                 | 000        | r.    | A 84              | ~ * *      |
| 4.876           | .96        | BUT   | SELL (            | GROER      |
| 8:20            | 0.17%      |       |                   |            |
| 1:1,208.75 B    | H : 4,886  | 42    | L: 4,870.8        |            |
| : 61,757        | 0:4,870    | 90    | P: 4,885.10       | 5          |
| $\triangleleft$ |            | 0     |                   |            |

# 6.1. Breaking High & Low Price

Klik untuk pilihan analisis berdasarkan harga Last, Harga Open, Harga High Atau harga Low.

Pilihan Kriteria Moving Average yang terdiri dari 5 , 10 , 20 dan 60

Pilihan antara Break High atau Break Low

6.2. Golden & Death Cross

|     | 4         |              |             |                   | 09:56      |
|-----|-----------|--------------|-------------|-------------------|------------|
| =   |           |              | IDX         | Time: 09:48:<br>F | 46<br>9W 🥝 |
| G   | olden C   | ross 5       | 20          | Scan              | Column     |
| Go  | lden and  | Death Cros   | s Scanner   |                   |            |
| NO. | CODE      | LAST         | CHG         | CHG(%)            | VOL        |
| 1   | AGRO      | 93           | 93          | 00                | 1          |
| 2   | AMIN      | 118          | 118         | 00                | 2          |
| 3   | BIPP-W    | 15           | 15          | 00                | 1,222      |
| 4   | CFIN      | 252          | 252         | 00                |            |
| 5   | EKAD      | 419          | 419         | 00                | 30         |
| 6   | GOLL-W    | 17           | 17          | 00                | 150        |
| 7   | GREN      | 134          | 0           | 0.00              | 195        |
| 8   | MBAP      | 1,385        | 1,385       | 00                |            |
| 9   | MDRN      | 129          | 129         | 8                 |            |
| 10  | MKNT      | 580          | 580         | 00                | 7          |
| 11  | MTDL      | 675          | 675         | 00                | 1          |
| 12  | NIRO      | 100          | 100         | 00                | 300        |
| 13  | PLAS      | 1,570        | 5           | 0.32              | 61         |
| 14  | PTSN      | 61           | 61          | 00                | 19         |
| 15  | TELE      | 800          | 800         | 8                 | 50         |
| 16  | TOBA      | 499          | 499         | 8                 |            |
|     |           | Oliok en Lle | adas fas Os | at Data           |            |
|     | 4,6       | CIICK ON Hea | ader for So | ort Data          | ORDER      |
|     | 8,44      | -0.17%       |             |                   |            |
| V:1 | ,213.41 B | H:4,88       | 6.42        | L:4,870.8         |            |
| F:6 | 2,158     | 0 : 4,870    | 0.90        | P:4,885.1         | 6          |
|     | <         | 1            | 0           |                   |            |

# 6.3. Sharply Rise by Volume

|            |                    |           |         | $\mathbf{\nabla} \mathbf{A}$ | 09:56      |
|------------|--------------------|-----------|---------|------------------------------|------------|
| =          |                    |           | IDX Tir | ne: 09:48:4<br>PV            | 6<br>V 🕗   |
| Volume UP  | \$ 100             |           |         | Scan                         | Column     |
| Sharply    | Rise by Volu       | ime       |         |                              |            |
| NO. CI     | ODE LAST           | CH        | G (     | CHG(%)                       | VOL        |
| 1 AALI     | 17,8               | 325       | 125     | 0.71                         | 38         |
| 2 ABBA     |                    | 50        | 50      | 00                           | 250        |
| 3 AGRI     | 1,8                | 319       | 6       | 0.33 39                      | 55,185,543 |
| 4 AGRS     |                    | 04        | 104     | 00                           | 2          |
| 5 AISA     | 1,2                | 250       | 1,250   | 00                           | 30         |
| 6 AKKU     |                    | 190       | 190     | .00                          | 2          |
| 7 AKRA     | 7.1                | 50        | 25      | 0.35                         | 194        |
| 8 ALMI     |                    | 90        | 190     | 00                           | 10         |
| 9 ARNA     | 6 (                | 505       | 605     | 00                           | 9          |
| 10 ARTI    |                    | 66        | 166     | 00                           | 200        |
| 11 ARTO    |                    | 35        | 135     | 00                           | 7          |
| 12 ASDN    | 1 1,1              | 40        | 1,140   | 00                           | 19         |
| 13 ASMI    | 1,2                | 355       | 1,355   | 00                           | 22         |
| 14 ASRI    | 3                  | 384       | 0       | 0.00                         | 2,402      |
| 15 ASSA    |                    | 30        | 130     | 8                            | 7          |
| 16 BABP    | -W                 | 13        | 13      | 00                           | 9          |
| 17 BAJA    |                    | 15        | 115     | 00                           | 8          |
| 10 0001    | Click on           | Lloodor f | or Cort | Data                         | 004        |
| 4          | CIICK OII          | neauer n  | 01 3011 | Data                         | ORDER      |
| -7.96      | -0.16              |           |         |                              |            |
| V: 1,213.9 | 97 B H14           | 1,886.42  | L       | : 4,870.81                   |            |
| F: 62,221  | 0:/                | 870.90    | P       | : 4,885.16                   |            |
|            | $\bigtriangledown$ | 0         |         |                              |            |

# 6.4. Gap Going Up & Down

|                | 120                 |                      |                     | <b>T</b>                          | 09:56     |
|----------------|---------------------|----------------------|---------------------|-----------------------------------|-----------|
|                |                     |                      | IDX                 | Time: 09:48                       | 246<br>PW |
| G              | ap Up %             | 1                    |                     | Scan                              | Column    |
| Ga             | ap Going            | Up and Dow           | n                   |                                   |           |
| NO.            | CODE                | LAST                 | CHG                 | CHG(%)                            | VOL       |
| 1              | ADMG                | 102                  | 3                   | 3.03                              |           |
| 2              | BYAN                | 7,900                | 400                 | 5.33                              | 10        |
| 3              | DYAN                | 84                   | 5                   | 6.33                              | 3         |
| 4              | ELSA                | 370                  | 4                   | 1.09                              | 2,980     |
| 5              | INCO                | 1,865                | 25                  | 1.36                              | 771       |
| 6              | IPOL                | 93                   | 9                   | 10.71                             | 1         |
| 7              | PPRO                | 227                  | 0                   | 0.00                              | 60        |
| 8              | RBMS                | 76                   | 6                   | 8.57                              | 1         |
| 9              | TAXI                | 236                  | 3                   | 1.29                              | 7,950     |
| 10             | WIIM                | 410                  | 20                  | 5.13                              |           |
|                | 4 4                 | Click on Hea         | ader for Sc         | ort Data                          | ORDER     |
|                | -7.77               | -0.16%               | -                   | _                                 | LIST      |
| V : 1<br>F : 6 | 1,215.23 B<br>2,356 | H : 4,88<br>0 : 4,87 | 6.42<br><b>).90</b> | L : <b>4,870.8</b><br>P : 4,885.1 | 11<br>6   |
|                | <                   | 1                    | 0                   |                                   |           |

|         | 30              |           |       | -                 | 09:57    |
|---------|-----------------|-----------|-------|-------------------|----------|
| ≡       |                 |           | IDX.  | Time: 09:48:<br>F | 46<br>9W |
| Prie    | ce Abov         | e MA 5    |       | Scan              | Column   |
| Price   | e Above         | and Below |       |                   |          |
| NO.     | CODE            | LAST      | CHG   | CHG(%)            | VOL      |
| 1 A/    | ALI .           | 17,825    | 125   | 0.71              | 38       |
| 2 AI    | DES             | 1,070     | 1,070 | 00                |          |
| 3 AI    | DMF             | 3,070     | 3,070 | 00                |          |
| 4 AI    | DMG             | 102       | 3     | 3.03              |          |
| 5 A(    | GRO             | 93        | 93    | 00                |          |
| 6 A(    | GRS             | 104       | 104   | 00                | 2        |
| 7 AI    | SA              | 1,250     | 1,250 | 8                 | 30       |
| 8 A!    | MAG             | 375       | 375   | 00                | 4        |
| 9 AI    | MFG             | 7,100     | 7,100 | 00                | 1        |
| 10 AI   | MIN             | 118       | 118   | 00                | 2        |
| 11 A    | MTM             | 472       | 2     | 0.43              | 1,134    |
| 12 AF   | PIC             | 640       | 0     | 0.00              | 284      |
| 13 A    |                 | 80        | 80    | 00                | 2        |
| 14 AF   | RTO             | 135       | 135   | 00                | -7       |
| 15 AS   | SII             | 7,450     | 0     | 0.00              | 6,188    |
| 16 AS   | SMI             | 1,355     | 1,355 | 00                | 22       |
| 17 AS   | SSA             | 130       | 130   | 80                | 7        |
| 10.0    |                 |           |       |                   |          |
|         | 4,876           | .97       | BUY   | SELL 🕘            | ORDER    |
| -8.     | 20              | -0.17%    |       |                   |          |
| V:1,2   | 7.01 B          | H:4,886   | .42   | L:4,870.8         |          |
| F: 62,4 | 161             | 0 : 4,870 | .90   | P:4,885.1         | 6        |
|         | $\triangleleft$ |           | 0     |                   |          |

| 6.6. D    | isparity           |           |             |                   |             |
|-----------|--------------------|-----------|-------------|-------------------|-------------|
| -         |                    |           |             | $\mathbf{\nabla}$ | 09:57       |
| ≡         |                    |           | IDX         | Time: 09:48       | :46<br>PW 🥝 |
| Abov      | ve MA              | 5         |             | Scan              | Column      |
| Dispar    | ity                |           |             |                   |             |
| NO. 0     | CODE               | LAST      | CHG         | CHG(%)            | VOL         |
| 1 AAL     | ti.                | 17,825    | 125         | 0.71              | 38          |
| 2 ADE     | S                  | 1,070     | 1,070       | 00                | 1           |
| 3 ADM     | 1F                 | 3,070     | 3,070       | 00                | 1           |
| 4 ADM     | IG                 | 102       | 3           | 3.03              |             |
| 5 AGR     | 0                  | 93        | 93          | 00                | 1           |
| 6 AGR     | S                  | 104       | 104         | 00                | 2           |
| 7 AISA    | N                  | 1,250     | 1,250       | 8                 | 30          |
| 8 AMA     | G                  | 375       | 375         | 00                | 4           |
| 9 AMF     |                    | 7,100     | 7,100       | 00                |             |
| 10 AMI    | N                  | 118       | 118         | 00                | 2           |
| 11 ANT    | M                  | 472       | 2           | 0.43              | 1,134       |
| 12 APIC   | 2                  | 640       | 0           | 0.00              | 284         |
| 13 APL    |                    | 80        | .80         | 00                | 2           |
| 14 ART    | 0                  | 135       | 135         | 8                 | 7           |
| 15 ASII   |                    | 7,450     | 0           | 0.00              | 6,188       |
| 16 ASM    | 11                 | 1,355     | 1,355       | 00                | 22          |
| 17 ASS    | А                  | 130       | 130         | 00                | 7           |
| 10 011    | Cliv               | k on Hor  | ador for So | ort Data          | -           |
| Ψ 4       | 4,6                | SK UIT HE | ader for Sc | nt Data           | ORDER       |
| 7.60      |                    | -0.16%    |             |                   |             |
| V:1,218   | 99 B               | H : 4,88  | 6.42        | L:4,870.8         |             |
| F: 62,554 | 4.                 | 0:4,870   | 0.90        | P:4,885.1         | 6           |
|           | $\bigtriangledown$ |           | 0           |                   |             |

# 6.7. Open at High & Low

|     | 1 (P)              |           |       | <b>T</b>      | 01:16        |
|-----|--------------------|-----------|-------|---------------|--------------|
|     | -                  |           | IDX   | Time: 01:15   | i:56<br>PW 🥹 |
| А   | t Low              |           |       | Scan          | Column       |
| Ор  | en at High         | or Low Sc | anner | $\rightarrow$ |              |
| NO. | CODE               | LAST      | CHG   | CHG(%)        | VOL          |
| 1   | AGRI               | 1,819     | 6     | 0.33          | 355,185,543  |
| 2   | ANTM               | 472       | 2     | 0.43          | 1,134        |
| 3   | BBRI               | 11,200    | 50    | 0.45          | 4,188        |
| 4   | CONSUMER           | 2,285     | -19   | -0.82         | 364,828,751  |
| 5   | FINANCE            | 710       | 1     | 0.14          | 364,828,751  |
| 6   | ICBP               | 15,750    | 0     | 0.00          | 197          |
| 7   | INFOBANK1<br>5     | 547       | 1     | 0.18          | 364,828,751  |
| 8   | INFRASTRUC         | 1,042     |       | -0.29         | 364,828,751  |
| 9   | LSIP               | 1,675     | 15    | 0.90          | 321          |
| 10  | MINING             | 916       | 9     | 0.99          | 364,828,751  |
| 11  | MNCN               | 2,125     | 25    | 1,19          | 380          |
| 12  | PEFIND025          | 366       |       | -0.54         | 364,828,751  |
| 13  | PLAS               | 1,570     | 5     | 0.32          | 61           |
| 14  | PTBA               | 6,900     | 75    | 1.10          | 455          |
| 15  | SCMA               | 3,070     | -85   | -2.69         | 625          |
| 16  | SMGR               | 10,475    | 25    | 0.24          | 307          |
| 17  | SMinfra18          | 330       |       | -0.60         | 364,828,751  |
| ŧ   | 4,856              | 11 【      | O BUY | SELL 🖲        | ORDER        |
|     | -29.06             | -0.59%    |       |               |              |
| V:5 | 697.72 B           | H:4,886   | 5.42  | L:4833.7      | 70           |
| F:2 | 262,306            | 0:4,870   | .90   | P:4,885.1     | 6            |
|     | $\bigtriangledown$ |           | 0     |               |              |
|     |                    |           |       |               |              |

| 6.         | .8. Ichimoku          |                      |              |                                   |               |
|------------|-----------------------|----------------------|--------------|-----------------------------------|---------------|
| -          |                       |                      |              |                                   | 01:16         |
|            |                       |                      | IDX          | Time: 01:15:<br>F                 | 56<br>9W      |
| В          | lue Cloud             | (Buy)                | Put i        | Scan                              | Column        |
| Ict        | nimoku                | $\rightarrow$        |              |                                   |               |
| NO.        | CODE                  | LAST                 | CHG          | CHG(%)                            | VOL           |
| 1          | ADMF                  | 3,070                | 3,070        | 00                                | 1             |
| 2          | AGRO                  | 93                   | 93           | 00                                | 1             |
| 3          | AKRA                  | 7,150                | 25           | 0.35                              | 194           |
| 4          | AMAG                  | 375                  | 375          | 00                                | 4             |
| 5          | AMFG                  | 7,100                | 7,100        | 8                                 | 1             |
| 6          | AMIN                  | 118                  | 118          | $\infty$                          | 2             |
| 7          | ARTI                  | 166                  | 166          | 00                                | 200           |
| 8          | ATIC                  | 605                  | 605          | 00                                | 150           |
| 9          | BBKP                  | 605                  | 605          | 00                                | 21            |
| 10         | BBRI                  | 11,200               | 50           | 0.45                              | 4,188         |
| 11         | BIKA                  | 1,515                | 1,515        | 00                                | 10            |
| 12         | <b>BIPP-W</b>         | 15                   | 15           | 00                                | 1,222         |
| 13         | BJTM                  | 472                  | 472          | 00                                | 1             |
| 14         | BNGA                  | 590                  | 590          | 00                                | 1             |
| 15         | BNLI                  | 675                  | 675          | 00                                | 7             |
| 16         | BOLT                  | 945                  | 945          | 00                                | 30            |
| 17         | BUMI                  | 50                   | 0            | 0.00                              | 2             |
| 10         | DV10 110              | -                    | ~            |                                   | FOR           |
| ♣          | 4,856                 | .11                  | 🔵 BUY        | SELL                              | ORDER         |
|            | -29.06                | -0.59%               |              |                                   |               |
| V:5<br>F:2 | 5,697.72 B<br>262,306 | H : 4,88<br>O : 4,87 | 6.42<br>0.90 | L : <b>4,833.7</b><br>P : 4,885.1 | <b>0</b><br>6 |
|            | $\bigtriangledown$    |                      | 0            |                                   |               |

# 7. Chart

Menu ini digunakan untuk melihat pergerakan saham yang digambarkan melalui grafik.

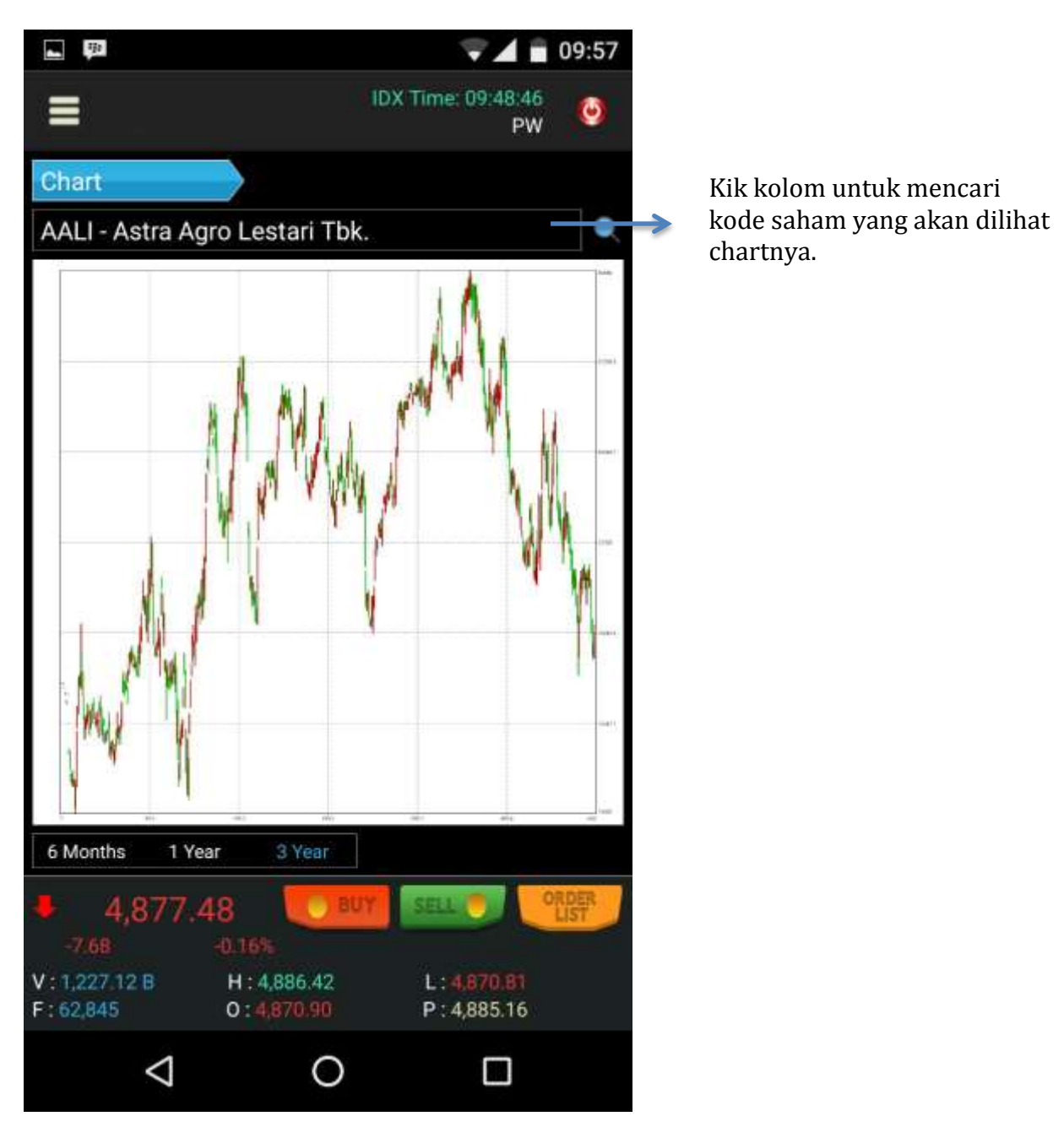

#### 8. Orders

#### 8.1. Buy

- Pilih Account dan Kode Saham
- Isi Harga beli dan jumlah saham yang akan dibeli
- Setelah terisi semua Tekan tombol Execute, dan muncul konfirmasi

|                         |            | - 1              |                | 09:49 |
|-------------------------|------------|------------------|----------------|-------|
| ≡                       |            | IDX Time: I      | 09:48:46<br>PW | ۲     |
| BUY                     |            |                  |                |       |
| Account ID              |            |                  |                | Q     |
| Stock Code              |            |                  |                | Q     |
| Price                   |            |                  | alu            |       |
| Volume (Lot)            |            |                  | All C          | ash   |
| Board 🧕                 | Regular 🔵  | Cash             |                |       |
| Expiry 🧕                | Day 🔵 Se   | ssion            |                |       |
| Trading Limit           |            |                  |                | 0     |
| Stock Value             |            |                  |                | 0     |
| Fee                     |            |                  |                | 0     |
| Payable                 |            |                  |                | 0     |
| EXECUTE                 |            | CLEAR            |                |       |
|                         |            |                  |                |       |
| <b>4</b> ,879.          | 92 [       | BUY SELL         | 🤊              | RDER  |
| -5.2 +                  | -0.11%     | . 124            | 20.01          |       |
| F: 55,590               | 0:4,870.9  | 2 L:43<br>D P:4, | 885.16         |       |
| $\bigtriangledown$      | (          | C                |                |       |
| <b>V</b>                |            |                  |                |       |
| Buy Order Confirmation? |            |                  |                |       |
| Are your s<br>@120?     | sure to Bu | JY ACES 1        | Lot            |       |
| Cancel                  |            | ок               |                |       |

# 8.2. Sell

- Pilih Account dan Kode Saham
- Isi Harga Jual dan jumlah saham yang akan dijual
  Setelah terisi semua Tekan tombol Execute, dan muncul konfirmasi

|                            | 💎 🖌 💼 09:51                                                         |
|----------------------------|---------------------------------------------------------------------|
|                            | IDX Time: 09:48:46<br>PW                                            |
| SELL                       |                                                                     |
| Account ID                 | Q                                                                   |
| Stock Code                 |                                                                     |
| Price                      |                                                                     |
| Volume (Lot)               | All Lot                                                             |
| Board 💿 R                  | egular 🔵 Cash                                                       |
| Expiry 🧕 D                 | ay Session                                                          |
| Available (Lot)            |                                                                     |
| Stock Value                | 0                                                                   |
| Trans Fee                  | 0                                                                   |
| Receivable                 | 0                                                                   |
| EXECUTE                    | CLEAR                                                               |
|                            |                                                                     |
| 4,876.8                    | 2 BUY SELL O ORDER LIST                                             |
| V: 1,142.91 B<br>F: 56,719 | H : 4,886.42 L : <mark>4,870.81</mark><br>O : 4,870.90 P : 4,885.16 |
| $\triangleleft$            | 0                                                                   |

# 8.3. Order List

- Untuk melihat Menu ini, maka nasabah harus mengisi PIN pada Login Trading
- Jika nasabah memiliki beberapa *account*, untuk melihatnya dapat dipilih berdasarkan *account* nasabah.
- Jika sudah dipilih, akan terlihat informasi order saham yang dilakukan nasabah pada hari itu.

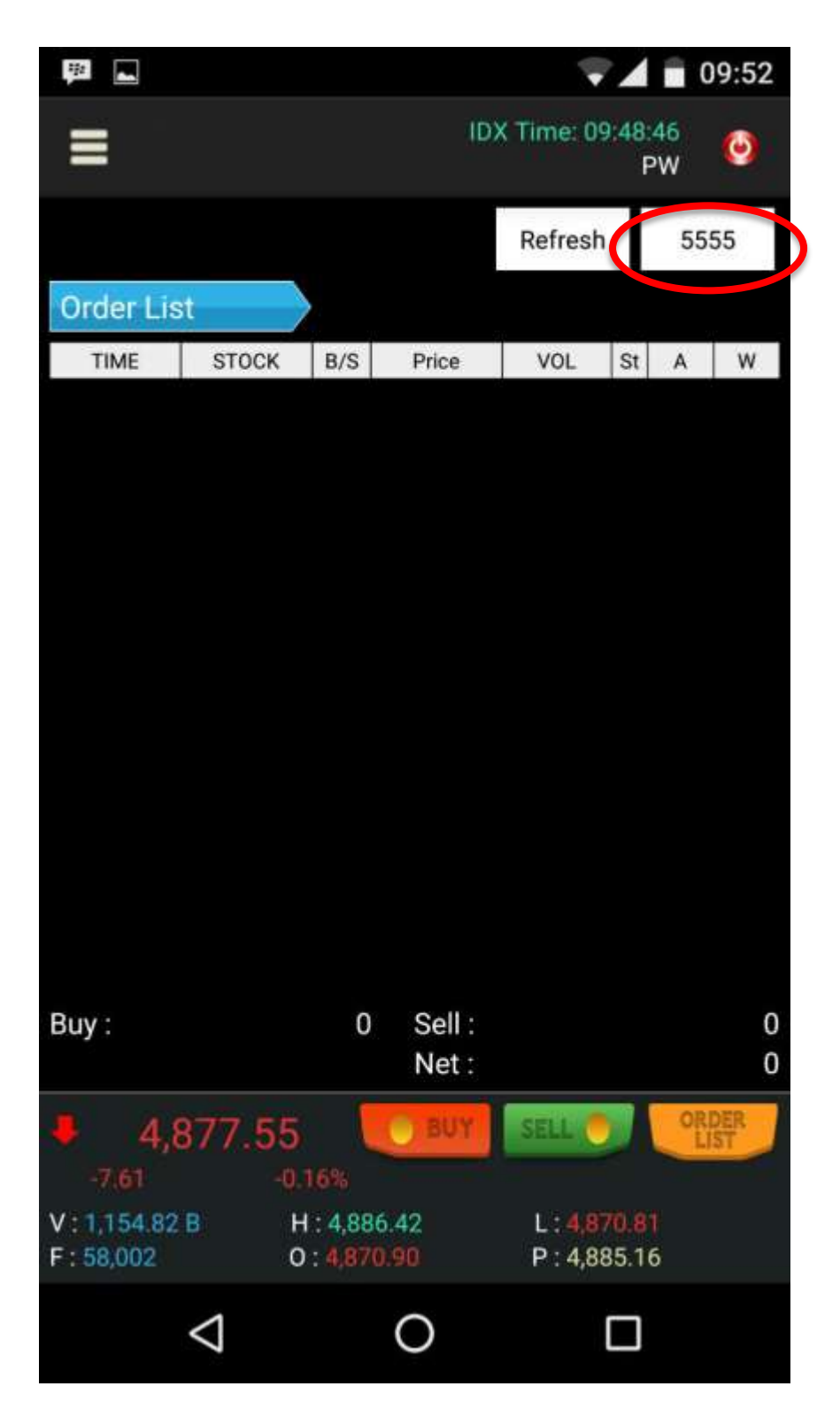

# 8.4. Trade List

Menu ini untuk menyediakan informasi mengenai semua order yang statusnya matched/transaksi terjadi

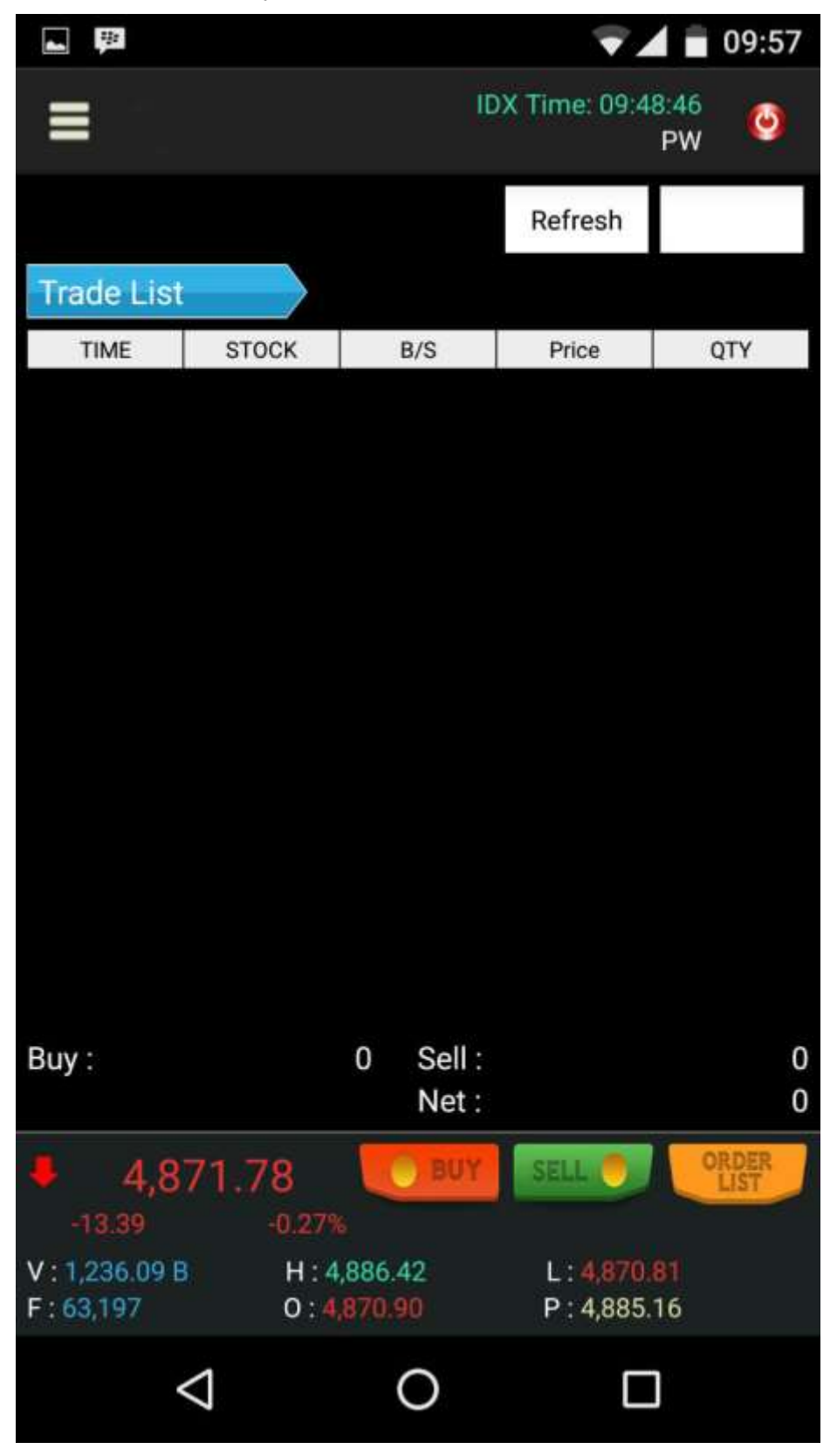